# RICOH Scan CX V1.0 Service Manual

January 23, 2013

# Trademarks

#### Trademarks

Microsoft<sup>®</sup>, Windows<sup>®</sup>, and MS-DOS<sup>®</sup> are registered trademarks of Microsoft Corporation in the United States and /or other countries.

PostScript<sup>®</sup> is a registered trademark of Adobe Systems, Incorporated.

PCL<sup>®</sup> is a registered trademark of Hewlett-Packard Company.

Ethernet<sup>®</sup> is a registered trademark of Xerox Corporation.

PowerPC<sup>®</sup> is a registered trademark of International Business Machines Corporation.

Other product names used herein are for identification purposes only and may be trademarks of their respective companies. We disclaim any and all rights involved with those marks.

# TABLE OF CONTENTS

| Trademarks                                          | 1  |
|-----------------------------------------------------|----|
| Trademarks                                          | 1  |
| 1. Installation                                     |    |
| Installation Flow                                   | 3  |
| VM Card Installation                                | 4  |
| RICOH Scan CX Embedded v1 Installation & Activation | 5  |
| Activation Check                                    | 6  |
| Function Priority Setting                           | 8  |
| 2. Device Registration with Ricoh Scan CX           |    |
| Device Registration                                 |    |
| Service ID Registration                             | 15 |
| 3. Add users                                        |    |
| Flowchart                                           | 17 |
| Adding users to start.ricoh                         |    |
| 4. Add scan settings                                |    |
| Flowchart                                           | 23 |
| Creating a Profile                                  | 24 |
| Creating a Group                                    | 27 |
| Creating a Project                                  |    |
| Set a General Tab                                   |    |
| Set the folder Tab                                  |    |
| Set a File Name Tab                                 |    |
| Set a File Format/Scan tab                          |    |
| Close the project creation                          |    |
| 5. Confirmation of Registered Devices               |    |
| Allocating a Profile to the Registered Device       | 41 |
| 6. Uninstallation                                   |    |
| Priority Feature Cancellation                       |    |
| RICOH Scan CX v1 Uninstallation                     |    |
| 7. Appendix                                         |    |
| VM Card Update                                      |    |

# 1. Installation

# Installation Flow

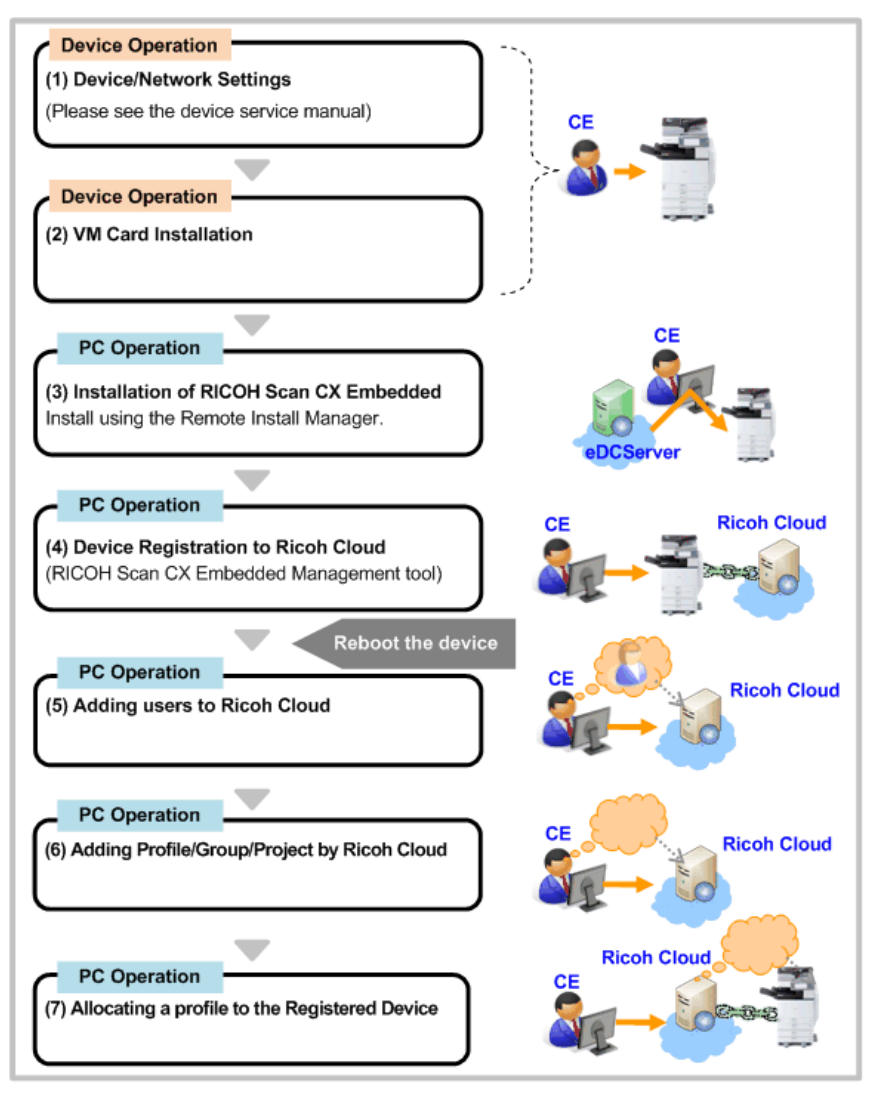

d7692054

# **VM Card Installation**

- 1. Click the device's default settings key.
- 2. Turn off the device's main power and insert the VM card into the SD card slot.
- 3. Press the device's power button ON and wait until the automatic installation is completed.
- 4. Confirm that [JavaTM Platform] is displayed via [Default Setting/Counter/Inquiry information].
- The installation operations for JavaTM Platform, and the application are CE operations.
   VM card is used with being inserted after installation, too.

# RICOH Scan CX Embedded v1 Installation & Activation

Please see the Service Manual of Remote Install Manager.

# **Activation Check**

1. Turn on the device's main power.

| 🚸 Us | er Tools / Cou      | Login   | Exit                                 |      |                      |
|------|---------------------|---------|--------------------------------------|------|----------------------|
| R    | Contract California | 6       | Copier / Document Server<br>Features | æ    | 繁體字                  |
|      | System Settings     | <u></u> | Printer Features                     | 1    | Enquiry              |
|      |                     | 6       | Scanner Features                     |      |                      |
| ß    | Maintenance         | 2       | Extended Feature Settings            | ]    |                      |
| 123  | Counter             |         |                                      |      |                      |
|      |                     |         | System Status Job                    | List | 24 MAY 2011<br>15:14 |
|      |                     |         |                                      |      | d7692010             |

2. Press the [User Tools/Counter] button, and then press [Extended Feature Settings].

| 😤 Extended Feature Setting Menu | Exit                 |
|---------------------------------|----------------------|
| Extended Feature Settings       | atfora               |
| System Status Job List          | 26 HWY 2011<br>15346 |
|                                 | d7692011             |

- Confirm that [JavaTM Platform] appears on the [Extended Feature Setting Menu] screen.
   Note
  - If [JavaTM Platform] is not shown, the Java <sup>TM</sup> Platform has not been activated yet. Wait for a while until the [JavaTM Platform] appears.

4. Press [Extended Feature Settings].

| 😤 Extended Feature Settings |             |                      |                       | 1/2                                   |                        | Exit            |
|-----------------------------|-------------|----------------------|-----------------------|---------------------------------------|------------------------|-----------------|
| Start<br>Setti              | ing         | Install              | Uninstall Or<br>Allo  | ange<br>cation Feature Info           | Administrator<br>Tools |                 |
| Select e                    | xtended fea | ature(s) to sta      | art or stop.          | and a state of the state of the state |                        |                 |
| Priority                    | Status      | Туре                 | Extended Feature Name | Description                           | Version                | Expiration Date |
| Priority                    | Suspend     | Type-J               | FlexRelease CX        | For DEMO                              | 1.0.1                  | No Period Lmt.  |
|                             | Starting Up | Туре-С               | JavaTM Platform       | Extended Feature(Ja                   | 7.18.05                |                 |
|                             |             |                      |                       |                                       |                        |                 |
|                             |             |                      |                       |                                       |                        |                 |
|                             |             |                      |                       |                                       |                        |                 |
|                             |             |                      |                       |                                       |                        |                 |
| 01.05                       | 64.16       | 14.14.14.14.14.14.14 |                       | Suctam Status Job Lis                 | +                      | 21 mil 2012     |
|                             |             |                      |                       |                                       |                        | d7692012        |

5. When viewing the [Startup Setting] tab, confirm that the application is "Starting Up".

### **Function Priority Setting**

#### Note

- This setting is optional. Please ask the customer if it is required.
- 1. Press the [User Tools/Counter] button, and then press [System Settings].

| Program / Change / D | Delete User Text | Output: Copier                      | Internal Tray 1                       |
|----------------------|------------------|-------------------------------------|---------------------------------------|
| Panel, Key Sound     | Off              | Output: Document Server             | Internal Tray 1                       |
| Warm-up Beeper       | Off              |                                     | · · · · · · · · · · · · · · · · · · · |
| Copy Count Display   | Up               | Output: Printer                     | Internal Tray 1                       |
| Function Priority    | Copier           | System Status/Job List Display Time | e 15 second(s                         |
| Print Priority       | Display Mode     | Key Repeat                          | Normal                                |
| Function Reset Timer | 3 second(s)      |                                     |                                       |

2. Select the [General Features] tab, and then press [Function Priority].

If the device model is 11S or earlier, please select Java TM/X as the priority function.

| System Settings         |                         |                      |          | Exit                 |
|-------------------------|-------------------------|----------------------|----------|----------------------|
| General Tray Paper      | Function Priority       |                      | Cancel   | СК                   |
| Program / Change / Dele | Select item, then press | : [OK].              |          |                      |
| Panel Key Sound         | Copier                  | Document Server      |          |                      |
| Warm-up Beeper          | Printer                 | Scarner              | lesse le | NHE X                |
| Copy Count Display      |                         |                      |          |                      |
| Function Priority       |                         |                      |          |                      |
| Print Priority          |                         |                      |          |                      |
| Function Reset Timer    |                         |                      |          |                      |
|                         |                         |                      |          |                      |
|                         | Syst                    | en Status 🛛 Job List |          | 24 MAY 2011<br>15:51 |
|                         |                         |                      |          | d7692014             |

3. If the device model is a 11A or later device, please select RICOH Scan CX.

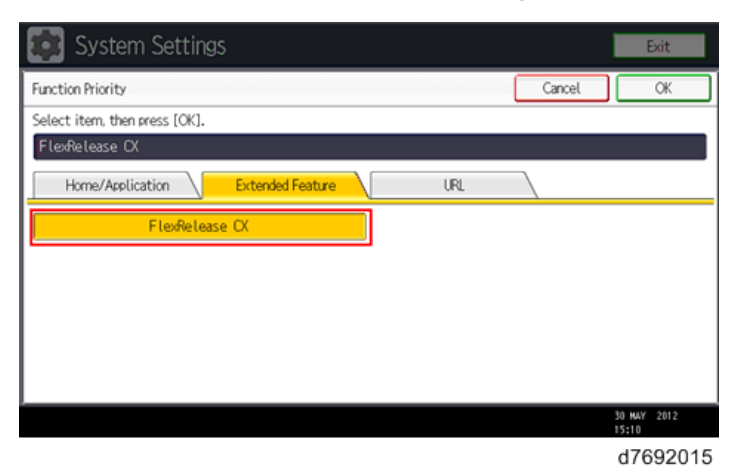

1. Installation

# 2. Device Registration with Ricoh Scan CX

# **Device Registration**

From the PC browser, access the administration tool of Ricoh Scan CX Embedded that is installed in the device, and register the device to Ricoh Cloud. Actually, Ricoh Cloud and the device are linked by the device type-device number.

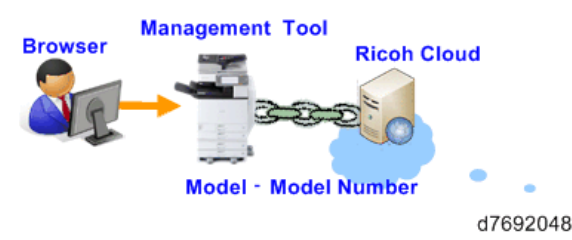

 Access the management tool which is installed with RICOH Scan CX Embedded using a web browser, and register the device with the RICOH Scan CX server. The access URL is as follows:

non-SSL: http://<MFP IP address>:8080/scancx/login

SSL: https://<MFP IP address>:51443/scancx/login

- The RICOH Scan CX Embedded management tool is a web application that is a part of RICOH Scan CX Embedded, so no separate install is required.
- The default user name and password are:

User name: admin (fixed)

Password:

password (Changeable from the menu of the management tool)

| Windows Securi                     | ty 🗴                                                                                                    |
|------------------------------------|----------------------------------------------------------------------------------------------------|
| The server 133<br>password.        | .139.157.64 at RICOH Scan CX requires a username and                                                                       |
| Warning: This s<br>an insecure mar | erver is requesting that your username and password be sent in<br>nner (basic authentication without a secure connection). |
|                                    |                                                                                                    |
|                                    | User name                                                                                                    |
|                                    | Password                                                                                                    |
|                                    |                                                                                                    |
|                                    | OK Cancel                                                                                                    |
|                                    | d7692001                                                                                                    |

- 2. After login, the home screen shown below is displayed
  - It is suggested that this URL be bookmarked for convenience. After you register devices, we recommend add name in order to distinct devices.

| RICOH RI             | COH Scan CX               |               |         | Administrator |
|----------------------|---------------------------|---------------|---------|---------------|
| Home                 | Home                      |               | English | 💌 🧭 Refresh   |
| Network Settings     |                           |               |         |               |
| Device Registration  | Information               |               |         |               |
| Service Registration | RICOH Scan CX             |               |         |               |
| Maintenance          | Tenant ID                 | :600016128    |         |               |
|                      | Device ID (Cannot Change) | : 3A80-071084 |         |               |
|                      | Version                   | :1.0.0.0      |         |               |
|                      |                           |               |         |               |
|                      |                           |               |         | d7692002      |

3. If using a proxy server, click "Network Settings" and input the proxy server settings. Click "Apply" when finished. If you can see the message of the settings completion, you can proceed to 4.

|                     | NCOU Seen CV                                                      |               |
|---------------------|-------------------------------------------------------------------|---------------|
| RICOH               |                                                                   | Administrator |
| Home                | Network Settings                                                  |               |
| Network Settings    |                                                                   |               |
| Device Registration | Apply Reset                                                       |               |
| Maintenance         | Proxy Server Settings                                             |               |
|                     | Host Name                                                         |               |
|                     | Port Number :                                                     |               |
|                     | User Name :                                                       |               |
|                     | Password                                                          |               |
|                     | Destination                                                       |               |
|                     | Destination                                                       |               |
|                     | Kucon Gloss Destination     Inttps://test1-www.ljt.start.ricoh.co |               |
|                     | Apply Retet                                                       |               |
|                     |                                                                   | d7692003      |
|                     |                                                                   |               |
| RICOH               | Scan CX                                                           |               |
|                     |                                                                   |               |
|                     |                                                                   |               |
|                     |                                                                   |               |
|                     |                                                                   |               |
|                     |                                                                   |               |
| Pos                 | ult                                                               |               |
| Kes                 | un                                                                |               |
| Upda                | ate has completed successfully.                                   |               |
|                     |                                                                   |               |
|                     |                                                                   |               |
|                     | Back                                                              |               |
|                     |                                                                   |               |
|                     |                                                                   |               |

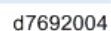

4. Click "Device Registration" and fill in the required fields, then click "Apply". If you can see result message, you can proceed to 5.

Tenant ID:

Tenant ID that is created at the time of newly using Ricoh Cloud

Administrator ID:

User ID with an administrator authorization that is created by Ricoh Cloud

Administrator Password:

User password that is set in "Administrator ID"

#### Remarks:

The device information can be input in the remarks column as an option.

| RICOH RICOH Scan                   | CX                                   |          | Administrator |
|------------------------------------|--------------------------------------|----------|---------------|
| Home Device R                      | gistration                           |          |               |
| Network Settings                   |                                      |          |               |
| Device Registration Apply          | Reset                                |          |               |
| Service Registration               |                                      |          |               |
| Maintenance                        |                                      |          |               |
| Tenant ID                          | -                                    |          |               |
| Administrat                        | N ID :                               |          |               |
| <ul> <li>Administration</li> </ul> | er Password :                        |          |               |
| Option                             |                                      |          |               |
| Remarks                            | :                                    |          |               |
|                                    |                                      |          |               |
| Apply                              | Reset                                |          |               |
|                                    |                                      |          |               |
|                                    |                                      |          | d7692005      |
| 1                                  |                                      |          |               |
| RICOH RI                           | COH Scan CX                          |          |               |
|                                    |                                      |          |               |
| Home                               |                                      |          |               |
|                                    |                                      |          |               |
| Network Settings                   |                                      |          |               |
| Device Registration                | Result                               |          |               |
| Samina Paristration                | Lindets has completed encourfully.   |          |               |
| Service Registration               | Opdate has completed successibility. |          |               |
| Maintenance                        |                                      |          |               |
|                                    | Back                                 |          |               |
|                                    |                                      |          |               |
|                                    |                                      | d7692006 |               |

### **Service ID Registration**

From the PC browser, access the management tool of RICOH Scan CX Embedded that is installed in the device, and register the service that the customer uses to Ricoh Cloud.

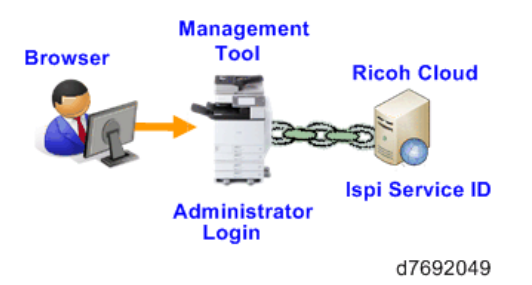

 After the login to RICOH Scan CX Embedded management tool from PC browser, click "Service Registration" to input the necessary value.

Service ID:

ID to be provided to customers at the time of RICOH Scan CX service contract

| RICOH R              | ICOH Scan CX                                 | м        |
|----------------------|----------------------------------------------|----------|
| Home                 | Register Service Usage                       |          |
| Network Settings     | Service ID :                                 |          |
| Device Registration  |                                              |          |
| Service Registration | Confirm Terms of Service :                   |          |
| Maintenance          | Internet Explorer cannot display the webpage |          |
|                      | -                                            | d7692016 |

#### 

• In case the connection to Ricoh Cloud failed, the error screen below is displayed instead of the service registration screen. Please confirm the cause why the connection from the error code failed.

| RICOH RI             | ICOH Scan CX                    |
|----------------------|---------------------------------|
| Home                 |                                 |
| Network Settings     |                                 |
| Device Registration  | Result                          |
| Service Registration | Unable to communicate normally. |
| Maintenance          | Error Code [15121002]           |
|                      | Back                            |
|                      | d7692017                        |

• If the service ID registration is already completed, the following screen is displayed.

| <b>RICOH</b>         | RICOH Scan CX                      |
|----------------------|------------------------------------|
| Home                 |                                    |
| Network Settings     |                                    |
| Device Registration  | Result                             |
| Service Registration | Update has completed successfully. |
| Maintenance          |                                    |
|                      | Back                               |
|                      | d7692018                           |

2. Please have the customers confirmed the "Confirm Terms of Service" that is displayed in the service registration screen to confirm the customers' agreement. Then, check "It is confirmed that the administrator has agreed to the terms of service" to click "Apply".

After it was applied, the service ID registration completion screen is displayed.

| RICOH RI             | ICOH Scan CX                       |          |  |  |  |
|----------------------|------------------------------------|----------|--|--|--|
| Home                 | Register Service Usage             |          |  |  |  |
| Network Settings     | Service ID :                       |          |  |  |  |
| Device Registration  | dion                               |          |  |  |  |
| Service Registration |                                    |          |  |  |  |
|                      |                                    |          |  |  |  |
| Apply Reset          |                                    |          |  |  |  |
|                      |                                    | d7692019 |  |  |  |
| RICO                 | RICOH Scan CX                      |          |  |  |  |
| Home                 |                                    |          |  |  |  |
| Network Settings     |                                    |          |  |  |  |
| Device Registration  | legistration Result                |          |  |  |  |
| Service Registration | update has completed successfully. |          |  |  |  |
| Maintenance          | Back                               |          |  |  |  |

# 3. Add users

# Flowchart

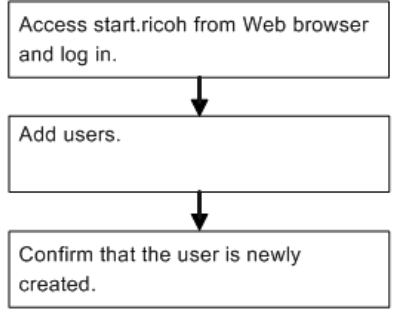

d7692050

3

### Adding users to start.ricoh

Access Ricoh Cloud's Web site "start.ricoh" from the browser to add users that use the service.

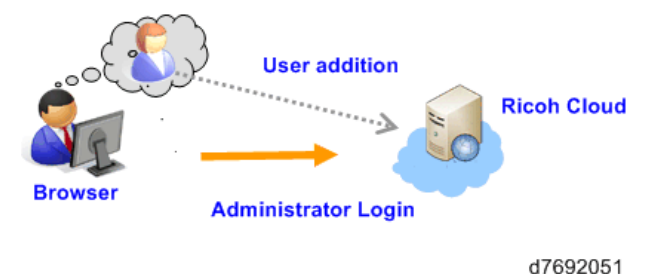

1. The screen below is displayed after accessing start.ricoh URL from PC browser. Input the tenant ID and the administrator account to login.

| star                                  | t.ricoh                                   | ► <u>Tenant Set Uz</u>                                              |
|---------------------------------------|-------------------------------------------|---------------------------------------------------------------------|
| Tenant ID:<br>User Name:<br>Password: | Login  M You have Forgotten Your Password | Information from Ricoh There is nothing to inform you of currently. |
| <u>Ioo Pare</u>   <u>Ier</u>          | na.of.Service   Privacy.Policy            | Copyright © 2013 Ricoh Company, Ltd. All rights reserved.           |
|                                       |                                           |                                                                     |

URL: https://www.start.ricoh.com/portal/top/login

- 2. After the user list screen is displayed by clicking the "User Management" at the top of the screen, click "Add".
  - Only the administrator user ID at the time of the contract is displayed in the initial status.

3

| Ĩ | RICO    | H start.ricoh                             |                               |             | 2                                | <u>1.0000</u> +1 | Logart ? FAD. | <u>Inquiries</u> |
|---|---------|-------------------------------------------|-------------------------------|-------------|----------------------------------|------------------|---------------|------------------|
|   | us Us   | ROOHS an OX Service Mana<br>er Management | User Management Set           | Ninez -     |                                  | Number           | of Relevant l | Jsers: 1         |
| t | <u></u> | Cot Delate CACTive C                      | Inactive   Elimport   @Eaport |             | Select News to Di                | 1944y: 20 💌      |               |                  |
|   | Role    | First Name                                | Last Name                     | User Name A | Email Address                    | Organization     |               | States           |
|   | 20      | 1                                         | admin                         | admin       | skirs.fsjinumalin ts.ricoh.co.jp |                  |               | Active           |
|   |         |                                           |                               |             | Select Hems to Di                | aplay 20 💌       |               |                  |
|   |         |                                           |                               |             |                                  |                  | d769          | 2020             |

3. Input the necessary information to each field of "Add New User" screen and click "OK".

| RICOH start.ricoh              | 1                                        | 🤰 Laten 🔸 Lecol 💈 FAQ./ingetiag |
|--------------------------------|------------------------------------------|---------------------------------|
| Applications RICOH Scan CK Ser | vice Management Deer Management Settings |                                 |
| Add New User                   |                                          |                                 |
| Enter the user information.    |                                          |                                 |
| User Name.*                    |                                          |                                 |
| Main Email Address*            |                                          |                                 |
| Sub-Email Address1:            |                                          |                                 |
| Sub Email Address2:            |                                          |                                 |
| First Name.*                   |                                          |                                 |
| Last Name.*                    |                                          |                                 |
| Organization1                  |                                          |                                 |
| Organization2:                 |                                          |                                 |
| Overviewton3:                  |                                          |                                 |
| Organization-R                 |                                          |                                 |
| Organization5:                 |                                          |                                 |
| Description:                   |                                          |                                 |
| Piole.*                        | User                                     |                                 |
| Reply Email Lanzvaze.*         | Japane te                                |                                 |
| Time Zone.*                    | (UTO+09.00) D seka. Sepporo. Tokyo       |                                 |
| Password*                      |                                          |                                 |
| Confirm Password*              |                                          |                                 |
|                                |                                          |                                 |
| OK OK/Add Next                 | Owneel                                   |                                 |

| ltem<br>("*" is mandatory) | Explanation                               |
|----------------------------|-------------------------------------------|
| User Name (*)              | Input the user name of the login user.    |
| Main Email Address *1(*)   | Input the mail address of the login user. |
| Sub Email Address 1        | Input the mail address of the login user. |
| Sub Email Address 2        | Input the mail address of the login user. |
| First Name (*)             | Input the first name of the login user.   |
| Last Name(*)               | Input the last name of the login user.    |

| ltem<br>("*" is mandatory) | Explanation                                                         |  |
|----------------------------|---------------------------------------------------------------------|--|
| Organization 1*1           |                                                                     |  |
| Organization 2*1           |                                                                     |  |
| Organization 3*1           | Input the group that the login user belongs to.                     |  |
| Organization 4*1           |                                                                     |  |
| Organization 5*1           |                                                                     |  |
| Description                |                                                                     |  |
| Role*1(*)                  | The authorization which the login user is assigned to is displayed. |  |
| Reply Email Language*      | The language setting of the mail sent to a login user is displayed. |  |
| Time Zone(*)               | The time zone settings that the login user uses are displayed.      |  |
| Password(*)                | Set a password that the login user uses.                            |  |
| Confirm Password(*)        |                                                                     |  |

4. Confirm that there is an addition at the bottom of the list after the new user registration.

#### About the field name of the user list to be displayed in the "User Administration" screen

| ltem          | Explanation                                                                                                    |  |
|---------------|----------------------------------------------------------------------------------------------------|--|
| Role          | The user role is displayed by the icon.                                                                                                   |  |
| First Name    | First name is displayed.                                                                                                    |  |
| Last Name     | Last name is displayed.                                                                                                    |  |
| User Name     | User name is displayed.                                                                                                    |  |
| Email Address | Mail address is displayed.<br>Only the main mail address is displayed. Sub mail address is also<br>regarded as the target for the search. |  |

| ltem         | Explanation                                                                                                    |  |
|--------------|----------------------------------------------------------------------------------------------------|--|
| Organization | Organization is displayed.                                                                                                    |  |
|              | <ul> <li>User status is displayed by the icon.</li> <li>Valid : User can use start.ricoh</li> <li>Invalid : You can specify the user for preventing the use.</li> </ul>    |  |
| Status       | <ul> <li>Lock : If the login failed 5 times in succession, the user<br/>information will be locked.</li> <li>*The administrator can deactivate the locked user.</li> </ul> |  |

#### Note

- User can sort by role, last name, first name, user name, group, status (initial value: ascending order by user name).
- Regarding the sort, the previous settings are maintained after the logout is carried out.

3. Add users

# 4. Add scan settings

# Flowchart

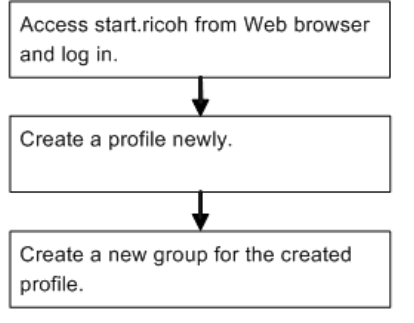

d7692052

4

# **Creating a Profile**

Create a profile to assign to the device that installed RICOH Scan CX Embedded.

1. The screen below is displayed after accessing start.ricoh URL from PC browser. Input the tenant ID and the administrator account to login.

URL: https://www.start.ricoh.com/portal/top/login

| start.ricoh                                                                       |                                                           |
|-----------------------------------------------------------------------------------|-----------------------------------------------------------|
| Tenant ID:<br>User Name:<br>Password<br>Login                                     | There is nothing to inform you of currently.              |
| You have Forgotten Your Password     Top Page   Terms of Service   Privacy Policy | Copyright © 2013 Ricoh Company, Ltd. All rights reserved. |
|                                                                                   | 19/                                                       |
|                                                                                   |                                                           |

- d7692009
- 2. Click "RICOH Scan CX" in the navigation tab, and the profile list screen is displayed.
  - In the initial status, only the sample profile is displayed in the profile list of the left pane.

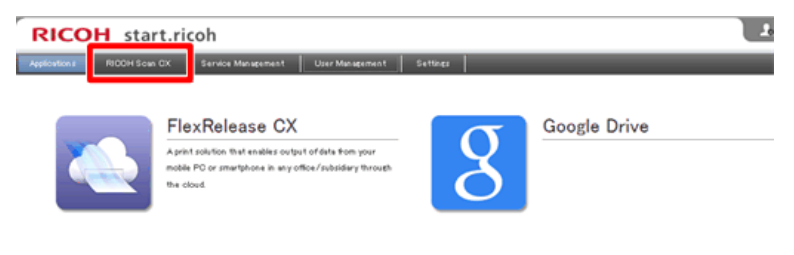

| ons RICOH Scien CX Service Management User Management Settings | RICOH start.ricoh |         |  |
|----------------------------------------------------------------|-------------------|---------|--|
| Profile Management                                             | ications RICOH    | Scen CX |  |
| xxxxxxx =                                                      | ofile Management  |         |  |
| ► XXXXXXX III                                                  |                   | :=      |  |
|                                                                |                   | :=      |  |

#### **CAUTION**

- If Ricoh Scan CX service ID is not registered from the device to the Ricoh Cloud, Ricoh Scan CX is not displayed in the navigation tab.
- 3. Click the settings button from the profile list of the left pane, and select "New Profile" in the pop-up menu.

| Profile Management |             |
|--------------------|-------------|
| ► XXXXXXX          | New Profile |
| ► XXXXXXX          |             |
|                    |             |
|                    | d76920      |

4. When the property screen of the new profile is displayed, input the necessary information to each field and click "OK".

| Applications ModelFane DX Service Monagement User Management School Service Monagement School Service Management School Service Management School Service Management School Service Management School Service Management School Service Management School Service Management School Service Management School Service Management School Service Management School School Schoo |
|----------------------------------------------------------------------------------------------------|
| New Profile Properties Set the profile properties.then else [On]. General                                                                                                    |
| Set the profile properties, then olick (On).<br>General                                                                                                    |
| General                                                                                                    |
| <b>*</b>                                                                                                    |
| D Profile Name *                                                                                                    |
| 2 00 Lineures                                                                                                    |
| Layout                                                                                                    |
| 3 Manu # Type 1 C Type 2                                                                                                    |
| Folder Herweithy     F Tges 1     C Tges 2                                                                                                    |
| Ward Dook                                                                                                    |
| 3 No. Text (max, 50 characters)                                                                                                    |
|                                                                                                    |
|                                                                                                    |
|                                                                                                    |
|                                                                                                    |
|                                                                                                    |
|                                                                                                    |
|                                                                                                    |
| •                                                                                                    |
| 10                                                                                                    |
|                                                                                                    |
| OK. General                                                                                                    |
| d760202                                                                                                    |

| No | Field Name<br>("*" is mandatory) | Maximum Input<br>Characters | Remarks<br>• is the default selection position                                                                                                    |
|----|----------------------------------|-----------------------------|----------------------------------------------------------------------------------------------------|
| 1  | Profile Name (*)                 | 128                         | <ul> <li>Two-byte/one-byte character<br/>can be mixed.</li> <li>Registration is impossible for one-<br/>byte space only.</li> </ul>                                                                                                    |
| 2  | OCR Language                     | -                           | • Selectable (Japanese/English)                                                                                                    |
| 3  | Menu                             | -                           | Selectable (©type 1/type 2)                                                                                                    |
| 4  | Folder Hierarchy                 | -                           | Selectable (©type 1/type 2)                                                                                                    |
| 5  | Word Book                        | 50                          | <ul> <li>"\/:*?" &lt;&gt;  " cannot be input.</li> <li>No input is OK. After updating with no input, the field is left with no input when redisplayed.</li> <li>Registration is impossible for one-byte space only.</li> <li>Up to 60 registrations are possible at a maximum.</li> </ul> |

#### 

- Profile name duplication with other profile is not allowed.
- 5. After creating a new profile, confirm that profiles created are added to the profile list in the left pane.

### **Creating a Group**

Create a group newly to the profile that is created.

1. The screen below is displayed after accessing start.ricoh URL from PC browser. Input the tenant ID and the administrator account to login.

URL: https://www.start.ricoh.com/portal/top/login

| Tenant ID:                                   | Information from Ricoh<br>There is nothing to inform you of currently. |
|----------------------------------------------|------------------------------------------------------------------------|
| User Name: Password:                         |                                                                        |
| Login  M You have Forgotten Your Password    |                                                                        |
| Iop Page   Ierms of Service   Privacy Policy | Copyright © 2013 Ricch Company, Ltd. All rights reserv                 |
|                                              |                                                                        |
|                                              | 100                                                                    |
|                                              |                                                                        |

- 2. Click "RICOH Scan CX" in the navigation tab, and the profile list screen is displayed.
  - After carrying out "Creating a Profile", a newly created profile is displayed in the profile list screen on the left pane.

3. Click the settings button for the profile to add groups to from the profile list in the left pane. Then, click "New Group" in the displayed pop-up menu.

| Profile Management |                    |
|--------------------|--------------------|
| ►XXXXXXX           | :=                 |
| ►xxxxxxx           |                    |
|                    | Profile Properties |
|                    | Delete Profile     |
|                    | New Group          |
|                    |                    |
|                    | d7692026           |

4. When the property screen of the new group is displayed, input the necessary items and click "OK".

| <b>RICOH</b> start.ricoh           |                 |               |          |  |
|------------------------------------|-----------------|---------------|----------|--|
| Applications RICOH Scan CX Servic  | e Management Us | er Management | Settings |  |
| Edit New Group                     |                 |               |          |  |
| Set a group name, then click [OK]. |                 |               |          |  |
| ⑦Group Name:*                      |                 |               |          |  |
| OK Cancel                          |                 |               |          |  |

d7692027

| No | Field Name<br>("*" is mandatory) | Maximum Input<br>Characters | Remarks                                                                                                    |
|----|----------------------------------|-----------------------------|----------------------------------------------------------------------------------------------------|
| 1  | Group Name (*)                   | 128                         | <ul> <li>Two-byte/one-byte character can<br/>be mixed.</li> <li>Registration is impossible for one-<br/>byte space only.</li> </ul> |

#### **CAUTION**

- Group name duplication is not allowed within the identical profile.
- 5. After creating a new group, confirm that groups created are added to the profile list in the left pane.

### **Creating a Project**

Create a project newly to the group that is created.

1. The screen below is displayed after accessing start.ricoh URL from PC browser. Input the tenant ID and the administrator account to login.

URL: https://www.start.ricoh.com/portal/top/login

|                                                                                       | Information from Ricoh<br>There is nothing to inform you of currently. |
|---------------------------------------------------------------------------------------|------------------------------------------------------------------------|
| User Name:                                                                            |                                                                        |
| Login                                                                                 |                                                                        |
| I Tou have roregitten Tour reasoned      Ion Page   Terms of Service   Privacy Policy | Copyright © 2013 Ricoh Company, Ltd. All rights reserv                 |
|                                                                                       |                                                                        |
|                                                                                       | 10/200                                                                 |
|                                                                                       |                                                                        |

d7692009

- 2. Click "RICOH Scan CX" in the navigation tab, and the profile list screen is displayed.
  - After carrying out "Creating a Profile" and "Creating a Group", a newly created profile and a project are displayed in the profile list screen on the left pane.
- 3. Click a group of a profile to add projects to from the profile list in the left pane. Then, click "New Project" in the project list screen displayed on the right pane. It is displayed.

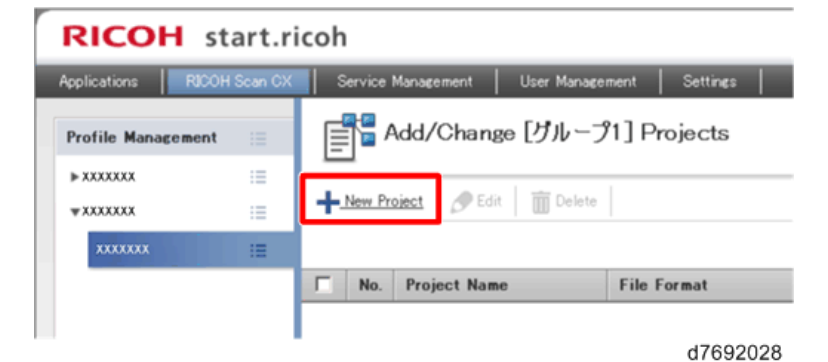

4

4. A new project screen is displayed.

| one project, went once pord.                                                                                         |                                                                                     |                           |                    |           |
|----------------------------------------------------------------------------------------------------|-------------------------------------------------------------------------------------|---------------------------|--------------------|-----------|
| Seneral Folder File Name                                                                                             | File Formet/Scen                                                                    |                           |                    |           |
| Xsplay                                                                                                    |                                                                                     |                           |                    |           |
| Project Name:*                                                                                                    |                                                                                     |                           |                    |           |
| Associate Group:                                                                                                    | Group1                                                                              |                           |                    |           |
| Display Order:                                                                                                    | 1                                                                                   |                           |                    |           |
| loon:                                                                                                    | Display                                                                             | Change                    |                    |           |
| Destination                                                                                                    |                                                                                     |                           |                    |           |
|                                                                                                    |                                                                                     |                           |                    |           |
| Destination.*                                                                                                    | C SMB                                                                               | C FTP                     | C External Storage |           |
| Destination:*<br>Yrdeot Authentication                                                                               | Ċ 5MB                                                                               | Ċ FTP                     | C Extend Store     |           |
| Destination*<br>Yoleot Authentication<br>Password Pastrotions:                                                       | Сия                                                                                 | C FTP<br>d No             | C Extend Store     |           |
| Destination*<br>Yrelect Arthentication<br>Personal Restrictions:                                                     | C 5MB<br>C 14s<br>Passeod                                                           | С / ГР<br>Ø №             | C Extensi Store    |           |
| Destination*<br>Yndect Arthentication<br>Personal Restrictions:                                                      | C 1MB<br>C 1Ms<br>Pustmont<br>Contem Pustmont                                       | © FTP<br>Ø No             | C Extensi Store    |           |
| Destination*<br>Yniect Authentication<br>Personal Restrictions:                                                      | C 548<br>C Ves<br>Pasenot<br>Corden Pasenot                                         | © FTP<br>Ø No             | C Extensi Stores   |           |
| Destination*<br>Yrelect Authentication<br>Password Restrictions:<br>Irror Hotification Email<br>Enror Notification:  | C 5MB<br>C Yes<br>Passeort<br>Oorden Passeort<br>C Yes                              | © FTP<br>@ No<br><br>@ No | C Extend Stores    |           |
| Destination*  Protect Authentication  Passmod Restrictions:  Irror Notification Email Error Notification:  Notify to | C 5MB<br>C 14s<br>Passmort<br>Confer Passmort<br>Confer Passmort<br>Confer Passmort | © FTP<br>@ No<br>@ No     | C Extensi Store    | Test Sand |

#### Set a General Tab.

Set "General" tab items. In the general tab, the following four items are set.

- Display
- Destination
- Project Authentication
- Error Notification Email
- 1. Input necessary information to "Display" field.

| General             | Folder                     | File Name | File Format/Scen |        |          |
|---------------------|----------------------------|-----------|------------------|--------|----------|
| Display             |                            |           |                  |        |          |
| (1) Proi<br>(2) Ass | ect Name:*<br>ociate Group | t.        | Group1           |        |          |
| 3 Des               | olay Order:                |           | 1                |        |          |
| (4) loar            | c                          |           | Display          | Chinge |          |
|                     |                            |           |                  |        | 17000000 |

| No | Field Name<br>("*" is mandatory) | Maximum<br>Input<br>Characters | Remarks<br>• is the default selection position                                                                                                    |
|----|----------------------------------|--------------------------------|----------------------------------------------------------------------------------------------------|
| 1  | Project Name (*)                 | 128                            | <ul> <li>Two-byte/one-byte character can be mixed.</li> <li>Registration is impossible for one-byte space only.</li> </ul>                                  |
| 2  | Associate Group (*)              | -                              | <ul> <li>Display the group list to belong to the<br/>corresponding profile.</li> </ul>                                                                      |
| 3  | Display Order                    | -                              | • The order to display the project.                                                                                                    |
| 4  | lcon                             | -                              | <ul> <li>To display the icon on the project button, select "Display".</li> <li>The icon selection screen pops up by pressing the change button*.</li> </ul> |

#### \* Icon Selection Screen

Select the icon to display on the project button to click OK.

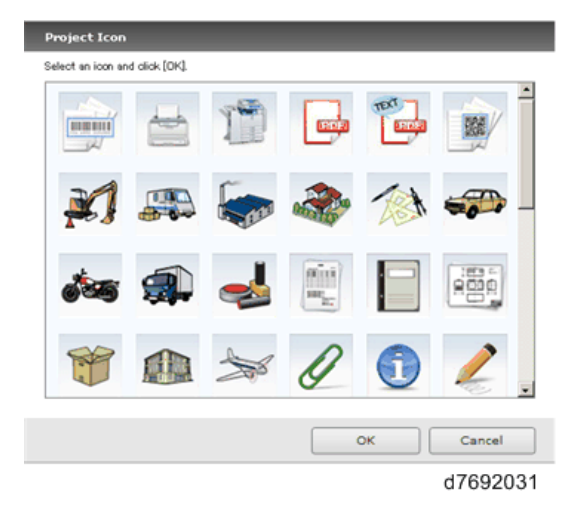

#### 

- Project name duplication is not allowed within the identical profile.
- User cannot add the icon.

2. Input the necessary information to "Destination" field.

#### If "SMB" is selected as the destination

| Destination:* |                   | O FTP                   | C External Storage           |
|---------------|-------------------|-------------------------|------------------------------|
|               | 1 Path:*          |                         |                              |
|               |                   | Entry example: iIII 92. | 168.1.1 Wishared folder name |
|               | 2 User Name:*     |                         |                              |
|               | 3 Character Code: | UTF-6                   |                              |
|               | Domain:           |                         |                              |
|               |                   |                         |                              |
|               |                   |                         |                              |

1. Path (\*)

Specify the destination path. Characters can be input up to 255 characters at a maximum. Registration is not possible for one-byte space or tab only. Also, the anteroposterior space and tab are cut.

Please input in the following format.

\\IP address (host name)\common name\target directory

#### 

- FQDN is recommended for the host name.
- 2. User Name (\*)

Input the user name. Characters can be input up to 128 characters at a maximum. Registration is not possible for one-byte space or tab only. Also, the anteroposterior space and tab are cut.

3. Character code

Select the character code of SBM server. \*© is the default value.

Options (©UTF-8/Windows Shift-JIS/Latin-1)

4. Domain

Input the domain name. For environments that have not joined the domain, "Domain" is left with no input. Characters can be input up to 128 characters at a maximum.

#### 

- In case of inputting the domain, input with FQDN format.
- The domain supports Windows only.

#### If "FTP" is selected as the destination

| Destination   |                   |                                 |                    |          |
|---------------|-------------------|---------------------------------|--------------------|----------|
| Destination.* | CSM8<br>(1) URL+  | @ FTP                           | C External Storage |          |
|               | 2 User Name:*     | Entry example: ftp://192.168.1. | 1:21 /home/user    |          |
|               | 3 Character Code: | UTF-8                           | ×                  |          |
|               |                   |                                 |                    | d7692033 |

1. URL(\*)

Specify the destination URL. Characters can be input up to 255 characters at a maximum. Registration is not possible for one-byte space or tab only. Also, the anteroposterior space and tab are cut.

• Please input in the following format.

ftp://ip address/directory

ftp://host name/directory

#### 

- SFTP cannot be used.
- FQDN is recommended for the host name.
- 2. User Name (\*)

Input the user name. Characters can be input up to 128 characters at a maximum. Registration is not possible for one-byte space or tab only. Also, the anteroposterior space and tab are cut.

3. Character code

Select the character code of SBM server. \*© is the default value.

Options ( UTF-8/Windows Shift-JIS/Latin-1)

#### If "External Storage" is selected as the destination

| Destination   |                    |       |                  |        |
|---------------|--------------------|-------|------------------|--------|
| Destination.* | Č SMB              | Č FTP | External Storage |        |
|               | Uber Name:*        |       |                  |        |
|               | 2 Service Name:*   |       | <b>u</b>         |        |
|               | 3 Directory Path:* |       |                  | Browse |
|               | -                  |       |                  |        |

d7692034

1. User name (\*)

Select the user name from the drop down list.

In the "User Information" screen, only the user who performed the service coordination settings is displayed.

2. Service Name (\*)

Select the service name. In "Service Coordination Settings" of "User Information", the external storage already set is displayed in the drop down list.

• The service name will be following two destinations.

(Document Mall/Google Drive)

3. Directory Path (\*)

Select the directory path of the external storage using "browse" button.

If the directory that cannot be saved is selected,

"With the specified storage, the save to the specified folder cannot be performed. Please select other folder".

• Browse Folder

The folder that exists in the external storage of the service name is displayed. Select the folder path to use as the destination, and click "OK".

| ж (ОК). |         |         |         |
|---------|---------|---------|---------|
|         |         |         |         |
|         |         |         |         |
|         |         |         |         |
|         |         |         |         |
|         |         |         |         |
|         |         |         |         |
|         |         |         |         |
|         |         |         |         |
|         | ОК      |         | Cancel  |
|         |         |         |         |
|         | * [ОК]. | ж [0К]. | ж [0К]. |

- Since the service coordination settings of the user information settings need to deal with the account information of the external storage, it is performed by the customer.
- 3. Input the necessary information to "Project Authentication" field.

| Project Authentication |                     |      |          |
|------------------------|---------------------|------|----------|
| Password Restrictions: | C Yes               | @ No |          |
|                        | 2 Password:         |      |          |
|                        | 3 Confirm Password: |      |          |
|                        |                     |      | d7692036 |

| No  | Field Name<br>("*" is mandatory) | Maximum Input<br>Characters | Remarks<br>is the default selection position                                                                                                    |
|-----|----------------------------------|-----------------------------|----------------------------------------------------------------------------------------------------|
| 1   | Password Restrictions<br>(*)     | -                           | <ul> <li>Selectable (Yes/ No)</li> <li>Settings are possible only when the user authentication of the corresponding profile is set to "Yes".</li> </ul> |
| 2/3 | Password/Confirm<br>Password     | 128                         | <ul> <li>Only when "Yes" is selected in the password limitation.</li> <li>The anteroposterior space and tab are cut.</li> </ul>                         |

4. Input the necessary information to "Error Notification Email" field.

| Error Notification Email |                |      |           |
|--------------------------|----------------|------|-----------|
| 1 Error Notification:    | C Yes          | € No |           |
| 2 Notify to:             | Emeil Address: |      | Test Send |

d7692037

| No | Field Name<br>("*" is mandatory) | Maximum Input<br>Characters | Remarks<br>• is the default selection position                                                                                                    |
|----|----------------------------------|-----------------------------|----------------------------------------------------------------------------------------------------|
| 1  | Error Notification (*)           | -                           | <ul> <li>Selectable (Yes/</li></ul>                                                                                                    |
| 2  | Notify to/Email<br>Address       | 128                         | <ul> <li>Selectable (•Yes/No)</li> <li>Registration is impossible for one-byte space only.</li> <li>The anteroposterior space and tab are cut.</li> </ul> |

#### Set the folder Tab.

Set the number of the folder display hierarchies and titles displayed when setting the destination by the operator panel of the complex machine.

#### RICOH start.ricoh

| he project, then click.[OK].             |                 |       |                      |
|------------------------------------------|-----------------|-------|----------------------|
| neral Folder File Name File Fo           | mat/Scan        |       |                      |
| Ider Settings                            |                 |       |                      |
| Number of Herarchies to Display Folders: | 30              | 1     |                      |
| Herarchy Title:                          | Hierarchy       | Title | Ascending/Descending |
|                                          | StartPoint Path |       | Ascending 💌          |
|                                          | 1               |       | Ascending            |
|                                          | 2               |       | Ascending            |
|                                          | 9               |       | Ascending            |
|                                          | 4               |       | Ascending            |
|                                          | 5               |       | Accending            |
|                                          | 6               |       | Ascending            |
|                                          | 7               |       | Ascending            |
|                                          | 8               |       | Ascending            |
|                                          | 9               |       | Arcending 💌          |
|                                          |                 |       |                      |

OK Dancel

d7692038

| No | Field Name<br>("*" is mandatory)            | Maximum<br>Input<br>Characters | Remarks<br>• is the default selection position                                          |
|----|---------------------------------------------|--------------------------------|-----------------------------------------------------------------------------------------|
| 1  | Number of Hierarchies to<br>Display Folders | -                              | <ul> <li>Selectable (1/2/330)</li> <li>* If nothing is selected, specify 30.</li> </ul> |
| 0  | Title                                       | 32                             |                                                                                         |
| 2  | Ascending/Descending                        | -                              | • Selectable (©ascending/descending)                                                    |
| 3  | Transmission Hierarchy (*)                  | -                              | <ul> <li>Selectable (Do not Specify<br/>(Optional)/Specify (Bottom Layer))</li> </ul>   |
| 4  | Save Folder Information:                    | -                              | <ul> <li>Selectable (Yes/ INO)</li> </ul>                                               |

#### Set a File Name Tab.

Set the rule of the file name to be delivered.

| seneral Folder File Name | File Format/Scan          |                                        |      |
|--------------------------|---------------------------|----------------------------------------|------|
| ile Name Settings        | *When not entered, the sy | stem will automatically assign a name. |      |
|                          | Display Image:            |                                        |      |
|                          | <pre>dnput&gt;</pre>      |                                        |      |
|                          | File Name Parts:          | Selection List:                        |      |
|                          | Fixed Value               | * Input                                |      |
|                          | Liser Name                | Add >>                                 |      |
|                          | Herarchy 2                |                                        |      |
|                          | Herarchy 3<br>Herarchy 4  | <td></td>                              |      |
|                          | Herarchy 5                |                                        |      |
|                          | Herarchy 6<br>Herarchy 7  |                                        |      |
|                          | Herarchy 8                |                                        |      |
|                          | Herarchy 9<br>Herarchy 10 |                                        |      |
|                          | Hierarchy 11              |                                        | Up   |
|                          | Herarchy 13               |                                        | Down |
|                          | Herarchy 14               |                                        | DOWN |
|                          | Fixed Value Entry:        |                                        |      |
|                          | Date Type:                | MM/dd/ywyy hhmmiss a                   |      |
|                          | Date Separator:           |                                        |      |
|                          | Item Separator.           |                                        |      |
|                          |                           |                                        |      |
|                          |                           |                                        |      |
|                          |                           |                                        |      |

| No | Field Name<br>(" * " is mandatory)                                                                    | Maximum<br>Input<br>Characters | Remarks<br>• is the default selection position                                                                                                    |
|----|----------------------------------------------------------------------------------------------------|--------------------------------|----------------------------------------------------------------------------------------------------|
| 1  | Display Image                                                                                         | -                              | <ul> <li>Display only.</li> <li>*Automatically updated by the selected file name parts or each separator.</li> </ul>                                                                                                    |
| 2  | File Name Parts                                                                                       | -                              | <ul> <li>Selectable (fixed value/input/Data/<br/>user name/hierarchy 1/hierarchy 2<br/>hierarchy 30)</li> <li>*The number of the hierarchies is the same<br/>as "The Number of the Folder Display<br/>Hierarchies" of "Folder Settings".</li> </ul> |
| 3  | Fixed Value Entry<br>(It is mandatory when the<br>fixed value is registered in<br>the selection list) | 128                            | <ul> <li>Registration is impossible for one-byte space only.</li> </ul>                                                                                                    |
| 4  | Date Type                                                                                             | -                              | • Selectable*                                                                                                    |
| 5  | Date Separator                                                                                        | -                              | • Selectable (©./_/-/none)                                                                                                    |

| No | Field Name<br>("*" is mandatory) | Maximum<br>Input<br>Characters | Remarks<br>• is the default selection position |
|----|----------------------------------|--------------------------------|------------------------------------------------|
| 6  | Item Separator                   | -                              | • Selectable (©./_/-/none)                     |

#### Set a File Format/Scan tab.

Set "File Format/Scan" tab fields.

| Seneral Folder File Name | File Format/Scan                |                                   |                               |            |
|--------------------------|---------------------------------|-----------------------------------|-------------------------------|------------|
| ile Format/Scan Settings | * The defaults can be set for a | device's scan settings tab and th | e scan settings tab on this a | plication. |
| Soan type:               | B & W: Text/Line Art            | V                                 |                               |            |
| File Format              | Black & White:                  | TIFF (MMR, multi-page)            | •                             |            |
|                          | Grayscale/Color:                | JPEG                              | w.                            |            |
| Resolution:              | 200dpi                          | •                                 |                               |            |
| Original Orientation:    | Portrait     R     R            | C Landscape 🖉 🗠                   |                               |            |
| Original Settings:       | I Sided                         | C 2 Sided                         |                               |            |
|                          | Orientation in 2 Sided Mode:    | Top to Top                        | w.                            |            |
| Auto Density:            | Yes                             | C No                              |                               |            |
| Density:                 | Density Level 4(Normal)         |                                   |                               |            |
| Scan Method:             | ACF/Exposure Glass              | C Batch                           | C Moved Batch                 | C SADE     |
| Scan Size:               | Auto Detect                     | ×                                 |                               |            |
|                          |                                 |                                   |                               |            |
|                          |                                 |                                   |                               |            |
|                          |                                 |                                   |                               |            |
|                          |                                 |                                   |                               |            |
|                          |                                 |                                   |                               |            |

| No | Field Name<br>("*" is mandatory) | Maximum<br>Input<br>Characters | Remarks<br>is the default selection position                                                                                                    |
|----|----------------------------------|--------------------------------|----------------------------------------------------------------------------------------------------|
| 1  | Scan type (*)                    | -                              | <ul> <li>Selectable (Black &amp; White: Text/ B &amp; W: Text/Line Art/ Black &amp; White: Text/Photo/Black &amp; White: Photo/Gray Scale/Full Color: Text/Photo/Full Color: Glossy Photo)</li> </ul> |

| No | Field Name<br>("*" is mandatory)    | Maximum<br>Input<br>Characters | Remarks<br>• is the default selection position                                                                                                    |
|----|-------------------------------------|--------------------------------|----------------------------------------------------------------------------------------------------|
| 2  | File Format: Black & White (*)      | -                              | <ul> <li>Selectable (©TIFF (MMR, multipage)/PDF (multipage)/ Searchable PDF</li> <li>Selectable only when binary graphic is selected in the manuscript type.</li> </ul>                                                                                                    |
| 3  | Resolution (*)                      | -                              | <ul> <li>Selectable (100dpi/@ 200dpi/<br/>300dpi/400dpi/600dpi)</li> </ul>                                                                                                    |
| 4  | File Format:<br>Grayscale/Color (*) | -                              | <ul> <li>Selectable ( JPEG/PDF (multi-<br/>page)/PDF with text)</li> <li>Selectable only when binary graphic is<br/>selected in the manuscript type.</li> </ul>                                                                                                    |
| 5  | Original Orientation (*)            | -                              | • Selectable (©portrait/landscape)                                                                                                    |
| 6  | Original Settings (*)               | -                              | • Selectable (©one side/both sides)                                                                                                    |
| 7  | Orientation in 2 Sided<br>Mode: (*) | -                              | • Selectable (Top to Top/Top to Bottom)                                                                                                    |
| 8  | Auto Density (*)                    | -                              | <ul> <li>Selectable</li> <li>* With the default check</li> </ul>                                                                                                    |
| 9  | Density (*)                         | -                              | • Selectable (1/2/3/ • 4/5/6/7)                                                                                                    |
| 10 | Scan Method: (*)                    | -                              | <ul> <li>Selectable (@ADF/Exposure Glass/<br/>Batch/Mixe Batch/SADF)</li> </ul>                                                                                                    |
| 11 | Scan Size (*)                       | -                              | <ul> <li>Selectable ( Auto Detect/Mixed<br/>Original Sizes/A3 Landscape/A4<br/>Portrait/A4 Landscape/A5<br/>Portrait/A5 Landscape/B4 JIS<br/>Landscape/B5 JIS Portrait/B5 JIS<br/>Landscape/11 x 17 Landscape/8<br/>1/2 x 14 Landscape/8 1/2 x 13<br/>Landscape/8 1/2 x 11 Portrait/8<br/>1/2 x 11 Landscape/5 1/2 x 8 1/2<br/>Portrait/5 1/2 x 8 1/2 Landscape)</li> </ul> |

#### Close the project creation.

After setting all tabs in "New Project Edit" screen, click "OK" to confirm that the created project is added on the right pane.

| RICOH start.ri                                                        | RICOH start.ricoh                                    |     |              |                        |             |  |  | 1 E  | 6/horis      |
|-----------------------------------------------------------------------|------------------------------------------------------|-----|--------------|------------------------|-------------|--|--|------|--------------|
| Applications RCOHSees DC. Service Management User Management Services |                                                      |     |              |                        |             |  |  |      |              |
| Profile Massgement 🖂                                                  | Profile Management : Mdd/Change [J] / - J1] Projects |     |              |                        |             |  |  |      |              |
| +.000000 III                                                          | + 000000 = +2asthast Ø tot = Date                    |     |              |                        |             |  |  |      |              |
|                                                                       |                                                      |     |              |                        |             |  |  |      |              |
|                                                                       | Г                                                    | No. | Project Name | File Format            | Destination |  |  | Page | Change Order |
|                                                                       | г                                                    | 1   | Pract        | TFF (MMI, multi-stage) | 100000000   |  |  | м    |              |
|                                                                       |                                                      |     |              |                        |             |  |  |      |              |

# 5. Confirmation of Registered Devices

# Allocating a Profile to the Registered Device

Assign the created project to the device that installed RICOH Scan CX Embedded application.

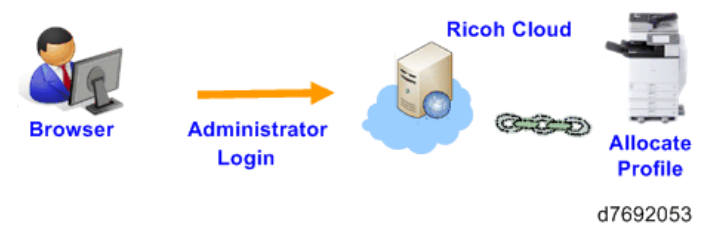

1. The screen below is displayed after accessing Ricoh Cloud URL from PC browser. Input the tenant ID and the administrator account to login.

| start.                  | ricoh                              | -                                                                      |
|-------------------------|------------------------------------|------------------------------------------------------------------------|
| Tenant ID:              |                                    | Information from Ricoh<br>There is nothing to inform you of currently. |
| User Name:<br>Password: |                                    |                                                                        |
|                         | Login                              |                                                                        |
| Þ                       | # You have Forgotten Your Password |                                                                        |
| Top Page   Terms of     | Service   Privacy Policy           | Copyright © 2013 Ricoh Company, Ltd. All rights rese                   |
|                         |                                    |                                                                        |
|                         |                                    |                                                                        |
|                         |                                    |                                                                        |
|                         |                                    | 19/00                                                                  |

URL: https://www.start.ricoh.com/portal/top/login

2. Click "Registered Device List" in the left pane, and confirm that the device registered in "Device Registration" is displayed in the registered-device list screen in the right pane.

| COH start.           | icol | h                      |                    | 1 tain + Locat 12 t |  |  |  |
|----------------------|------|------------------------|--------------------|---------------------|--|--|--|
| Acetors ROOH Scen CX |      | envice Management User | Anagonant Settings |                     |  |  |  |
| rolle Management     | B    | legistered De          | vice List          |                     |  |  |  |
| SF MPCSOIE用          | H    |                        |                    |                     |  |  |  |
| 707994               | F    |                        |                    |                     |  |  |  |
|                      | r.   | Device ID              | Remarks            | Profile             |  |  |  |
|                      | г    | 340-071084             | SF MPC502          | SF MPCSOX/R         |  |  |  |
|                      | F    |                        |                    |                     |  |  |  |
|                      | L .  |                        |                    |                     |  |  |  |
|                      |      |                        |                    |                     |  |  |  |
|                      | L .  |                        |                    |                     |  |  |  |
|                      |      |                        |                    |                     |  |  |  |
|                      |      |                        |                    |                     |  |  |  |
|                      |      |                        |                    |                     |  |  |  |
|                      |      |                        |                    |                     |  |  |  |
|                      |      |                        |                    |                     |  |  |  |
|                      |      |                        |                    |                     |  |  |  |
| estered centre Lat   |      |                        |                    |                     |  |  |  |

d7692042

3. Check the checkbox of the device to assign the profile to, and click "Allocate Profile".

| RICOH st           | art.rie | oh                    |                       |  | 2 Laim | + iunat      | ? EALCORE |
|--------------------|---------|-----------------------|-----------------------|--|--------|--------------|-----------|
| Assistant ROOM     | Scan CK | Service Management Up | e Management Settings |  |        |              |           |
| Profile Management | 12      | degistered [          | Nevice List           |  |        |              |           |
| ► SF MPOSX02/R     |         |                       |                       |  |        |              |           |
| ▶ 7079464          |         | Rig Alocata Profile   |                       |  |        |              |           |
|                    |         |                       |                       |  |        |              |           |
|                    |         | C Device ID           | Remarks               |  |        | Profile      |           |
|                    |         | 340-01084             | SF MPCSOIE            |  |        | SF MPC5002/R |           |
|                    |         |                       |                       |  |        | d769         | 2043      |

4. In the allocate profile screen, select the profile to assign, and click "OK".

| RICOH start.rice                                                         | 1 Latra 📲 Latat <table-cell> Edithaana</table-cell>   |  |  |  |  |  |  |  |
|--------------------------------------------------------------------------|-------------------------------------------------------|--|--|--|--|--|--|--|
| Autoriors RODH Son DK                                                    | Applications BROOKEDERCE Existe Monagement   Saltings |  |  |  |  |  |  |  |
| Allocate Profile                                                         |                                                       |  |  |  |  |  |  |  |
| Allocates profile to devices.<br>Device ID<br>Permanas:<br>Photie Name.* | 240-0104<br>9 MCK32<br>19 MCK32                       |  |  |  |  |  |  |  |
| OK Owned                                                                 |                                                       |  |  |  |  |  |  |  |

| No | Field Name<br>("*" is mandatory) | Maximum<br>Input<br>Characters | Remarks                                                                                                    |
|----|----------------------------------|--------------------------------|----------------------------------------------------------------------------------------------------|
| 1  | Device Number                    | -                              | <ul><li>Display only</li><li>If multiple devices are selected in the device list, blank is displayed.</li></ul> |

| No | Field Name<br>("*" is mandatory) | Maximum<br>Input<br>Characters | Remarks                                                                                                    |
|----|----------------------------------|--------------------------------|----------------------------------------------------------------------------------------------------|
| 2  | Remarks                          | -                              | <ul> <li>Display only</li> <li>Items that are registered in the remarks column in WebUI at the time of MFP device registration is displayed.</li> <li>If multiple devices are selected in the device list, blank is displayed.</li> </ul>                |
| 3  | Profile (*)                      | -                              | <ul> <li>Selectable</li> <li>Select the profile that links to the target device in the device list by default.</li> <li>If nothing is selected, or if different profiles are linked in multiple devices, a status of no selection is applied.</li> </ul> |

- 5. In the registered device list screen, confirm if a profile is assigned to the device that is set.
- 6. Start RICOH Scan CX with the device to confirm that the profile is displayed.
  - The automatic update of the profile is not performed for 1 hour after the implementation. If it is necessary to perform the update immediately, please reboot the device.
  - If the profile that is already assigned to the device is edited, the profile is reflected at the time of the profile update timing without performing the assignment operation again.

# 6. Uninstallation

### **Priority Feature Cancellation**

- 1. Press the [User Tools/Counter] button, and then press [System Settings].
- 2. Select the [General Features] tab, and then press [Function Priority].
- 3. Select any function other than [Java TM/X] and then press [OK].

# RICOH Scan CX v1 Uninstallation

Please see the Service Manual of Remote Install Manager.

# 7. Appendix

# VM Card Update

- 1. Access the RICOH Scan CX Embedded management tool to write down the settings.
- 2. Download Error Job using Job Management function from the maintenance of RICOH Scan CX Embedded management tool.
- 3. Uninstall RICOH Scan CX Embedded from the device.
- 4. Update the Java VM.
- 5. Install RICOH Scan CX Embedded.
- 6. Set the settings value that were written down again.

MEMO